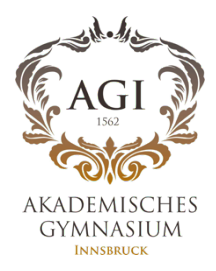

WebUntis Auf Ihrem mobilen Gerät über Untis Mobile

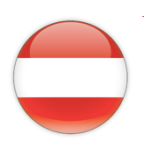

## Schritt 1:

• Laden Sie die App - Untis Mobile - auf Ihr Gerät

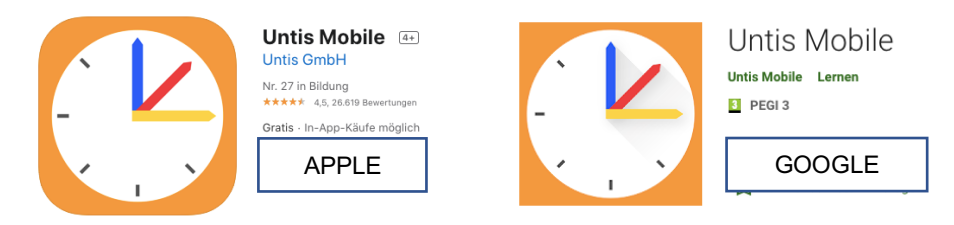

## Schritt 2:

• Untis Mobile öffnen

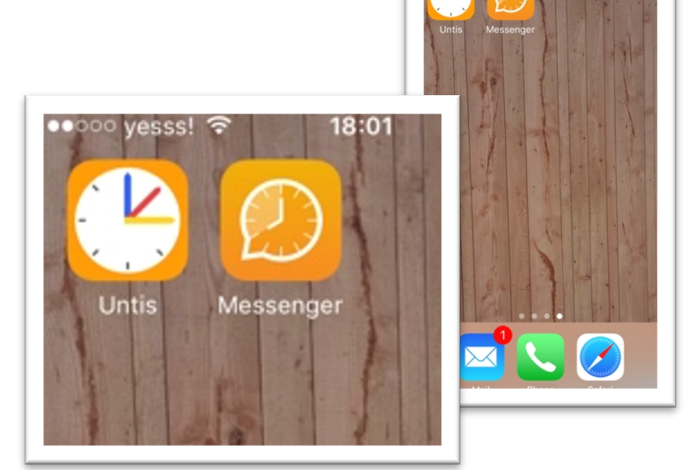

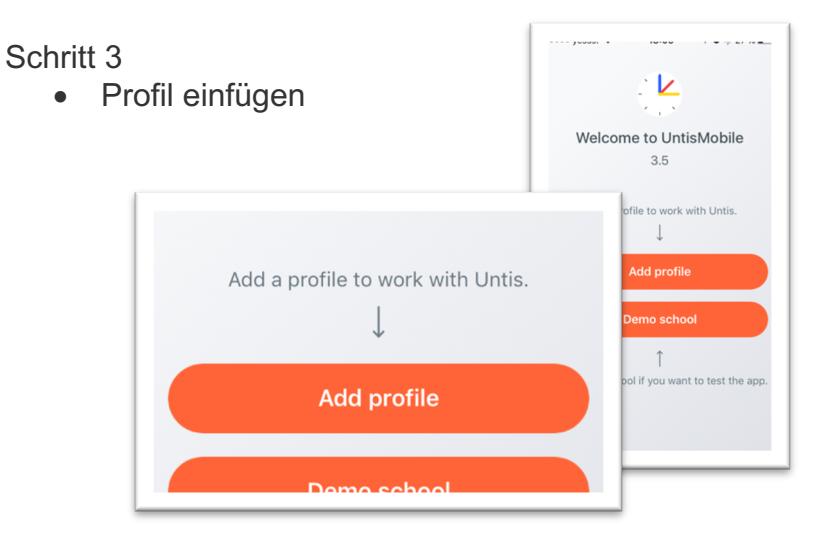

| <ul> <li>Schritt 4a (auf mobilem Gerät):</li> <li>QR-Code scannen von<br/>WebUntis-Profil<br/>auf Ihrem PC</li> </ul> | X Ad | d profile       |
|----------------------------------------------------------------------------------------------------|------|-----------------|
|                                                                                                    |      | name or address |
| Scan QR code                                                                                                    | ?    | QR code ③       |
| Manual input                                                                                                    |      |                 |

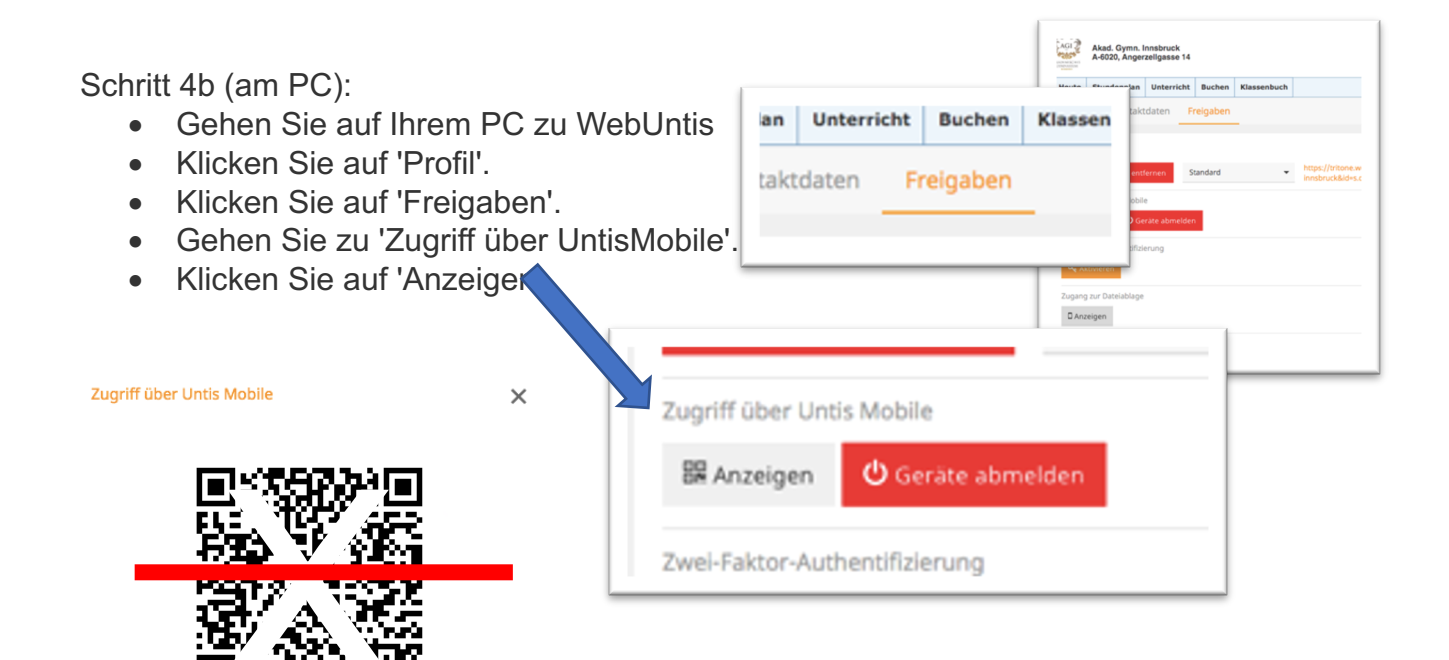

Schritt 5:

Schule: Url: Benutzer: Schlüssel:

Schulnummer:7028800

ak-gym-innsbruck tritone.webuntis.com

 Nun, da Ihr persönliches Profil hinzugefügt wurde, haben Sie Zugang zu Untis Mobile Premium @ AGI

| •••••• yess:       | a: ♥ 10-30 T ♥ ∳ 14 % <b>L</b><br>1B Q ∭ Q |
|--------------------|--------------------------------------------|
| FAVOUR             | ITES                                       |
| tan N              | ly timetable                               |
| ୁଳ 1<br>ପ୍ରଥ 1     | B KV PRAL                                  |
| TIMETA             | BLES                                       |
| දි්ඩු ර            | Classes                                    |
| දී <sub>සි</sub> T | reachers >                                 |
| ABC S              | Subjects                                   |
| () F               | cooms 🗸 🔿                                  |
| 24                 | (i) <b>(i)</b> 000                         |

Schritt 6:

Besuchen Sie ' • Mein Stundenplan'.

| =                           |                                                                                                    |            | 1В              |                     | Q 🛄 💭             |                   |                       |  |
|-----------------------------|----------------------------------------------------------------------------------------------------|------------|-----------------|---------------------|-------------------|-------------------|-----------------------|--|
|                             | 23<br>MON                                                                                                    |            | <b>24</b>       | 25<br>WED           |                   | 26<br>THU         | <b>27</b><br>FRI      |  |
| 08:50<br><b>2.</b><br>09:40 | ME<br>PIC<br>MUS                                                                                                    |            | M<br>MUE<br>R1B | M_IB<br>BRAD<br>R1B | M<br>MUE<br>R1B   | E8<br>PRAL<br>R1B | E8<br>PRAL<br>R1B     |  |
| 09:45<br><b>3.</b><br>10:35 | BSM                                                                                                    | BSK<br>KAI | BE              | RK<br>BER<br>R1B    | NRA<br>SDA<br>R1C | D<br>SDA<br>R1B   | M<br>MUE<br>R1B       |  |
| 10:50<br><b>4</b> .         | MAV<br>TSB                                                                                                    | TSH        | DAP<br>ZS2      | D<br>SDA            |                   | BUE<br>PRAL       | ме<br>24.03.202018:36 |  |
|                             | IA     DID     DID     DID       Image: Disconsistence     Disconsistence     Disconsistence     Disconsistence       Image: Disconsistence     Image: Disconsistence     Disconsistence     Disconsistence       Image: Disconsistence     Image: Disconsistence     Disconsistence     Disconsistence       Image: Disconsistence     Image: Disconsistence     Disconsistence     Disconsistence       Image: Disconsistence     Image: Disconsistence     More |            |                 |                     |                   |                   |                       |  |

## Schritt 7:

- Besuchen Sie das 'Info-Center'. •
- Besuchen Sie Untis Messenge •

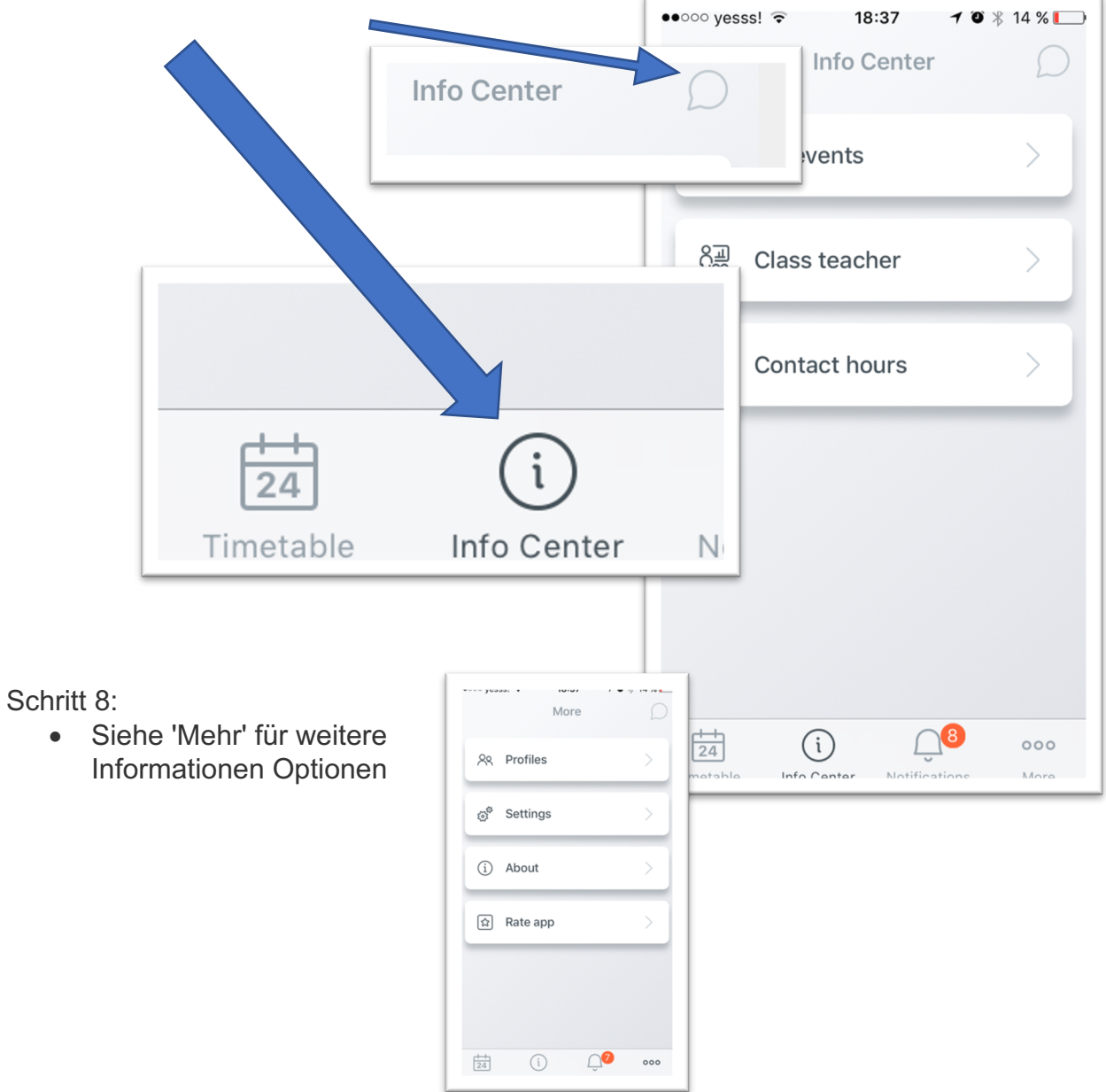

•